全药网 quanyaowa

# 深圳药品交易平台大数据智能监管 平台操作手册 (医药机构)

深圳市全药网药业有限公司

2024年3月

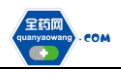

|   | <u> </u> |
|---|----------|
| - |          |

| 1. | 会员登录1                   |   |
|----|-------------------------|---|
| 2. | 国采/省采监测1                |   |
|    | 2.1 主页                  |   |
|    | 2.2 执行进度监测-国采/省采批次      | 3 |
|    | 2.3 各医药机构执行进度监测-国采/省采批次 | 3 |
|    | 2.4 中选药品执行进度-国采/省采批次    | 1 |
|    | 2.5 中选药品执行进度监测5         | 5 |
|    | 2.6 中选药品回款监测-国采/省采批次    | Ś |
|    | 2.7 中选品种采购占比-国采/省采批次    | 7 |
|    | 2.8任务量列表                | 7 |
|    | 2.9任务量明细 8              | 3 |
| 3. | 价格监测                    | > |
|    | 3.1 价格监测仪表盘9            | > |
|    | 3.2 交易药品价格监测表           | > |

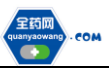

# 1. 会员登录

登录到深圳药品交易平台,进入"大数据智能监管平台", 点击左侧栏标题进入对应监测模块,界面如下图。

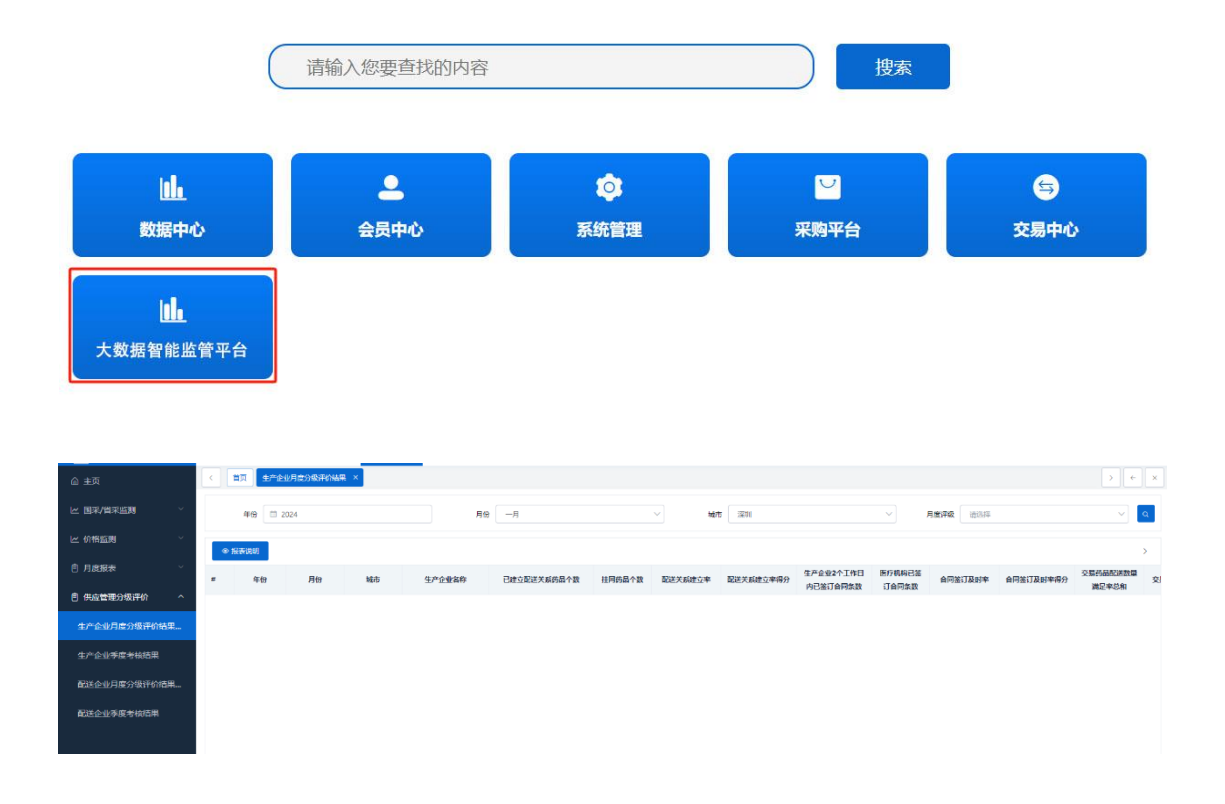

#### 2. 国采/省采监测

#### 2.1 主页

监测平台主页为国采/省采监测仪表盘,用于掌握某批 次集采的整体执行情况,包括配送和回款情况、任务执行进 度、中选占比、中选药品执行情况、中选/非中选药品采购量 占比情况。

可在筛选项中筛选需要查询的集采批次。

单击"集采指标数据说明",可查看相关集采监测指标 计算逻辑及监测范围说明。

#### 2.1.1 配送、回款情况

1

配送、回款情况用于查看某集采批次整体的配送率和按 期回款率,还包括中选药品配送量、中选药品配送金额、订 单量和按期回款金额。

2.1.2 任务执行进度

任务执行进度用于查看某集采批次整体的任务执行进 度,还包括任务量、任务金额、任务量药品配送量和任务量 药品配送金额。

2.1.3 中选占比

中选占比用于查看某集采批次整体中选药品采购量占 比情况,还包括中选品种和中选产品数量。

2.1.4 中选药品品种执行情况

中选药品品种执行情况用于查看某集采批次各中选品种的执行进度与序时进度的对比情况。

2.1.5 中选/非中选采购数量占比

中选/非中选采购数量占比用于查看某集采批次各中选品种的中选药品采购量占比与非中选药品采购量占比情况。

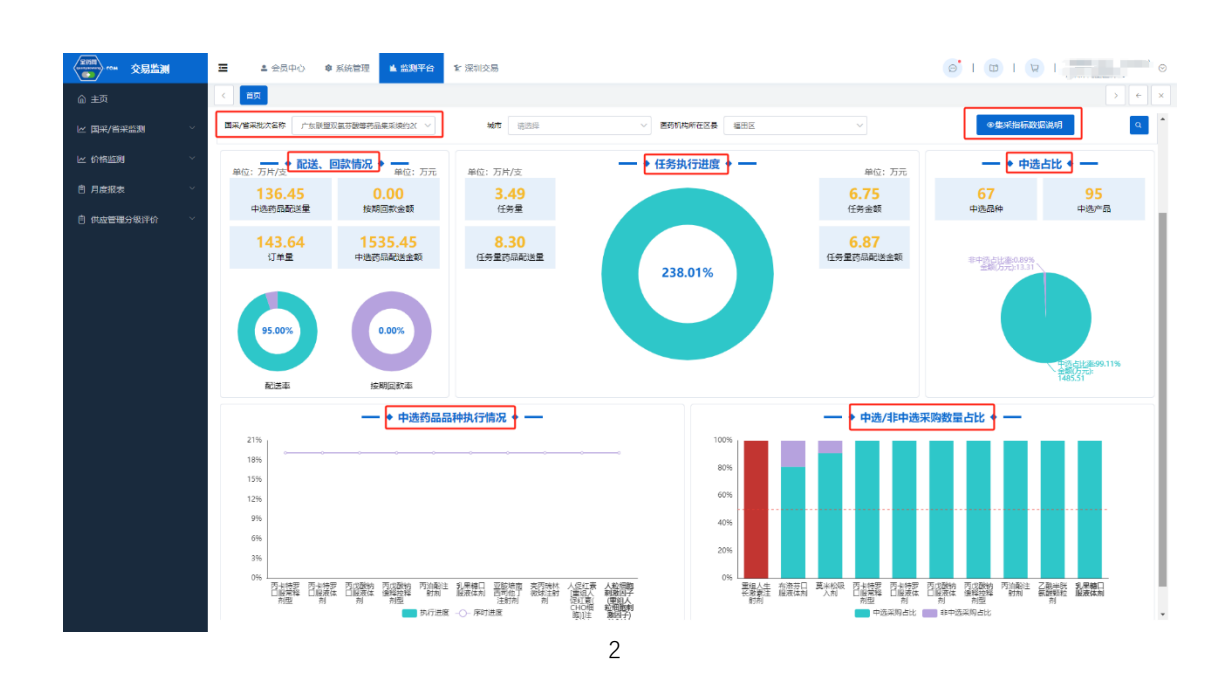

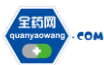

#### 2.2 执行进度监测-国采/省采批次

执行进度监测用于监测各集采批次的整体情况,包括各 集采批次的集采执行时间段、中选品种数、中选上架品规数、 任务量、配送量、配送金额、执行进度、序时进度、按期回 款率、平均回款周期、配送满足率以及节省金额。

在筛选项中可筛选需要查询的某一个集采批次,也可按 照是否正在执行或者是否已达序时进度筛选需要查询的集 采批次。

|                    | ſ |        |                        |                          |                        |            |         |                   |             |                                        |                  |        |
|--------------------|---|--------|------------------------|--------------------------|------------------------|------------|---------|-------------------|-------------|----------------------------------------|------------------|--------|
| 四本/日本出版 …          | l | 国际/首采批 | 次名称 请选择                | ~                        | 城市 请运行                 | ę.         |         | <b>是否正在执行</b> 请选择 | ~           | 是否已达序时进度 请选择                           | ~                | Q      |
| 执行进度监测•国采/省采       |   |        | Mail - Rail Molecterie | Ballin (Jan 240          | Water and state of the |            |         | CARD OF MALON     |             |                                        |                  |        |
| 各座药机构执行进度监测        |   | READ   | 国家ノ音楽組に合称              | \$2024-01-10762025-01-00 | NEWSZ                  | 1125661922 | 甲透上采品现数 | 1159里(カ・バ/19/文)   | 牡药蟹 (放為蟹灯)  | 11月11月11月11日日日日日日日日日日日日日日日日日日日日日日日日日日日 | 11为里约岛和达里(12高里计) | 住房屋的品牌 |
|                    | 2 | 深圳市    | 广东省同业场党师药尽量采           | 2024-01-10重2023-01-03    | 進用区                    | 15         |         | 29 7187           | 10529115    | 11 3025                                | 5771150          |        |
| 中选药品执行进度-国采/       | 3 | 深刻市    | 第八世國家集中采购 (二)          | 2024-01-01單2024-12-31    | 織田区                    | 1          |         | 0.2310            | 2310000     | 0.1050                                 | 1050000          |        |
|                    | 4 | 深印(市   | 河南十四省联盟统约              | 2023-11-10至2024-11-09    | 編田区                    | 4          |         | 0.9470            | 134380      | 0.6860                                 | 51800            |        |
| HARINGOODLITHELIND | 5 | 深圳市    | 第七批国采峡约2023            | 2023-11-30至2024-11-29    | 福田区                    | 22         |         | 135.5983          | 93481230    | 109.8942                               | 64744340         |        |
| 中选药品回款监测-围采/       | 6 | 深圳市    | 广东联盟双氨芬酸噻药品集           | 2023-12-01至2024-11-30    | 福田区                    | 1          |         | 28.0600           | 140300      | 24.0000                                | 120000           |        |
|                    | 7 | 深圳市    | 河南十四省联盟                | 2022-11-10至2023-11-09    | 補田区                    | 6          |         | 13.5030           | 5285100     | 12.5182                                | 5310980          |        |
| 中选品种采购占比-国采/       | 8 | 深圳市    | 第三批国采续约2021            | 2021-11-30至2022-11-29    | 編田区                    | 13         |         | 461.3404          | 195099494   | 463.0040                               | 196021530        |        |
| 任务量列表              | 9 | 深圳市    | 第二批图采埃约2022            | 2022-04-27至2023-04-30    | 福田区                    | 4          |         | 26.0000           | 10000000    | 27.2016                                | 10060080         |        |
|                    | 1 | 0 深圳市  | 第四批開采候約2022            | 2022-05-01至2023-04-30    | 福田区                    | 4          |         | 21.7000           | 9900000     | 24.2100                                | 11569000         |        |
| 任务星明细              | 1 | 1 深圳市  | 第三批周采续约2022            | 2022-11-30至2023-11-29    | 補田区                    | 11         |         | 234.1396          | 130335810   | 283.4716                               | 139407230        |        |
|                    | 1 | 2 深圳市  | 广东省阿比特龙等药品集采           | 2023-04-20至2023-12-31    | 福田区                    | 19         |         | 30,9941           | 15442937    | 38.6185                                | 17436402         |        |
| ⊻ preamage ·       | 1 | 3 深彩(市 | 第二批團采練的2021            | 2021-04-27至2022-04-26    | 福田区                    | 8          |         | 30.6451           | 6749030     | 38.7334                                | 18000180         |        |
| 自 月度报表 🌱 👋         | 1 | 4 涼川市  | 第二批開采                  | 2020-04-27至2021-04-26    | 福田区                    | 11         |         | 30.6451           | 6749030     | 39.0282                                | 24915180         |        |
|                    | 1 | 5 深圳市  | 第六批国家集中采购              | 2022-05-31至2024-05-30    | 補田区                    | 7          |         | 0.4526            | 1421800     | 0.6045                                 | 1882300          |        |
| 曹 供应管理分级评价 ~       | 1 | 6 深圳市  | 第一批国采试点                | 2019-03-28至2020-03-27    | 福田区                    | 16         |         | 96.2254           | 730162698.7 | 139.3340                               | 1067909420       |        |
|                    | 1 | 7 深圳市  | 第一批国际扩展                | 2020-03-28至2020-12-30    | 福田区                    | 13         |         | 47.5460           | 365697650   | 69.1029                                | 451175080        |        |
|                    | 1 | 8 深圳市  | 第五批属采续约2023            | 2023-10-09至2024-10-08    | 福田区                    | 12         |         | 36.1098           | 80498900.98 | 53.7300                                | 109877500.5      |        |
|                    | 1 | 9 深圳市  | 广东省集采第二批               | 2022-01-01至2022-12-31    | 補田区                    | 26         |         | 115.4554          | 507200030.5 | 174.9667                               | 808729332        |        |
|                    | 2 | 0 深圳市  | 广东联盟常见病慢性病药品           | 2023-01-10至2024-01-09    | 福田区                    | 19         |         | 51.3396           | 8913382910  | 78.3443                                | 8994853710       |        |
|                    |   |        |                        |                          |                        |            |         |                   |             |                                        |                  |        |
|                    | 4 |        |                        |                          |                        |            |         |                   |             |                                        |                  | +      |

# 2.3 各医药机构执行进度监测-国采/省采批次

各医药机构执行进度监测用于监测各集采批次的整体 情况,包括各集采批次的集采执行时间段、中选品种数、任

全药网 quanyaowang - COM

务量中选品种数、任务量、配送量、配送金额、执行进度、 序时进度、按期回款率以及配送满足率。

在筛选项中可筛选需要查询的某一个集采批次,也可按 照是否正在执行或者是否已达序时进度筛选需要查询的集 采批次。

| 11 REM ^    |    | 9采/香采税     | 次編称 请选择       | ~                     | ERNORR 📄  | 0.000                                                                                                    | 医药机构属性     | 公立       |             | <b>城市</b> 读话拜 | ×             |
|-------------|----|------------|---------------|-----------------------|-----------|----------------------------------------------------------------------------------------------------|------------|----------|-------------|---------------|---------------|
| 度监测-国采/简采   | 1  | 医内肌构所      | 在区景 调选制       | ~                     | 皇帝正在执行 第3 | 519                                                                                                    | - 最否已达序时进度 | 请选择      | ~           |               |               |
| 机构执行进度监测    |    | 城市         | 国果/香采批次名称     | 集束执行时间段               | 医药机构所在    | 医药机构名称                                                                                                    | 中选品种数      | 任务量中选品种数 | 任务量 (片/粒/支) | 任务量 (按会量计)    | 任务量药高配送量(片/支, |
| 3执行进度-国采/   | 1  | 深印度        | 广东联盟清开员等药品集采。 | 2024-01-10至2025-01-09 | 编田区       | Contraction of Contraction                                                                                                    | 5          | D        | 0           |               |               |
|             | 2  | 深圳市        | 广东省阿比特龙等药品素采。 | 2024-01-01至2024-12-31 | 福田区       | 1                                                                                                    | 15         | 13       | 297187.00   | 10629115      | 1134          |
| 执行进度监测      | 3  | 1000       | 第八批課家集中采购 (二) | 2024-01-01至2024-12-31 | 福田区       | Charles and the second second s | 1          | 1        | 2310.00     | 2310000       | 1             |
|             | 4  | 深圳市        | 河南十四省联盟续约     | 2023-11-10至2024-11-09 | 織田区       |                                                                                                    | 4          | 4        | 9470.00     | 134380        | 6             |
| 回欢启动-图34/-  | 5  | 深圳市        | 第七批国采续约2023   | 2023-11-30至2024-11-29 | ###X      | 1000                                                                                                    | 22         | 20       | 1355983.00  | 93481230      | 1096          |
| 采购占比-国采/    | 6  | (\$\$10 m) | 广东联盟双旗芬登峰药品集。 | 2023-12-01至2024-11-30 | 48BIS     |                                                                                                    | 1          | 1        | 280600.00   | 140300        | 240           |
|             | 7  | 深圳市        | 河南十四省联盟       | 2022-11-10至2023-11-09 | 福田区       | 1000000000                                                                                                    | 6          | 7        | 135030.00   | 5285100       | 125           |
| 5           | 8  | 深圳市        | 第三批展采续约2021   | 2021-11-30至2022-11-29 | 補田区       |                                                                                                    | 13         | 10       | 4613404.00  | 195099494     | 4630          |
|             | 9  | 深圳市        | 第二批展采续约2022   | 2022-04-27至2023-04-30 | 福田区       | COLUMN BREAK                                                                                                    | 4          | 1        | 260000.00   | 10000000      | 272           |
|             | 10 | 深圳市        | 第四批画采纳的2022   | 2022-05-01至2023-04-30 | 編田区       |                                                                                                    | 4          | 3        | 217000.00   | 9900000       | 242           |
| <u>ب</u>    | 11 | 范制度        | 第三批開除病約2022   | 2022-11-30至2023-11-29 | 福田区       | INTERNET.                                                                                                    | . 11       | 9        | 2341396.00  | 130335810     | 2834          |
|             | 12 | 深圳市        | 广东曾阿比特龙等药品集采  | 2023-04-20至2023-12-31 | 植田区       |                                                                                                    | 19         | 15       | 309941.00   | 15442937      | 386           |
| # ~ ~ ·     | 13 | 深圳市        | 第二批面采统约2021   | 2021-04-27苗2022-04-26 | 編田区       | CONTRACTOR OF                                                                                                    | 8          | 8        | 306450.80   | 6749030       | 387           |
|             | 14 | 深圳市        | 第二批開采         | 2020-04-27至2021-04-26 | 織田区       | 2 1                                                                                                    | 11         | в        | 306450.80   | 6749030       | 390           |
| accondition | 15 | 滚动(市       | 算六批講家集中采购     | 2022-05-31至2024-05-30 | 福田区       | 2000 02000                                                                                                    | 7          | 7        | 4526.00     | 1421800       |               |
|             | 16 | 390m       | 第一批国采试点       | 2019-03-28至2020-03-27 | 編田区       | and all and a                                                                                                    | 16         | 25       | 962254.39   | 730162698.7   | 1393          |
|             | 17 | 深圳市        | 黨一批國采於國       | 2020-03-28至2020-12-30 | 福田区       | 10.000                                                                                                    | 13         | 9        | 475460.00   | 365697650     | 691           |
|             | 18 | 運動市        | 重五批團采纳的2023   | 2023-10-09至2024-10-08 | 福田区       |                                                                                                    | 12         | 10       | 361098.00   | 80498900.98   | 53            |
|             | 19 | (Rain)     | 广东世集采复二批      | 2022-01-01至2022-12-31 | 植田区       | 12020                                                                                                    | 26         | 23       | 1154554.00  | 507200030.5   | 1745          |
|             | 20 | 深圳市        | 广东联盟常见病侵性病药品。 | 2023-01-10至2024-01-09 | 織田区       |                                                                                                    | 19         | 13       | 513396.00   | 8913382910    | 783           |

2.4 中选药品执行进度-国采/省采批次

中选药品执行进度用于监测各医疗机构各集采批次各 中选药品的执行情况,包括任务量、配送量、配送金额、执 行进度、序时进度、按期回款金额和按期回款率。

可在"执行进度计算方式"中选择按最小制剂单位统计 还是按含量统计执行进度。

在筛选项中可筛选需要查询的集采批次、药品信息、也 可按照是否正在执行或者是否已达序时进度筛选需要查询 的集采批次相关中选药品的执行情况。

4

| x100 rom 交易监测            | Ξ ▲ 会员中心 章 系统管理 ▲ 監務平                           | ☆ ★ 深圳交易            |                        | Ø               | i 💿 I 😨 I 🏪           | •                  |
|--------------------------|-------------------------------------------------|---------------------|------------------------|-----------------|-----------------------|--------------------|
|                          | < 直页 中选药显执行进度-国采/音采载次 ×                         |                     |                        |                 |                       | > + ×              |
| と 国衆/皆衆监測 へ              | 国采/曾采批次名称 : : : : : : : : : : : : : : : : : : : | ✓ 医药机构名称 深圳市儿童医院    | 医药机构雕性 公立              | ✓ 执行进度计算方式      | 按最小制剂单位统计             | ~ <b>Q</b>         |
| 执行进度监测-国采/省采             | 城市 读远驿                                          | - 医病机构新在区長 请告辞      | <b>药品编码</b> 请输入药品编码    | 批准文号            | 请输入批准文号               |                    |
| 各医药机构执行进度监测              | 品种名称 遗址入忌种名称                                    | <b>药品名称</b> 遗输入药品名称 | <b>规括</b> 请输入规格        | 生产企业            | 请输入生产企业               |                    |
| 中选药品执行进度-国采/             | 是否任务量医疗机构 法法师                                   | ◇ 是百正在执行 前法科 ◇      | 是否已达序时进度 请选择           | ~               |                       | _                  |
| 中选药品执行进度监测               | # 城市 国乐/蓝乐批次名称 集乐执行时                            | 间段 医药机构名称 医药机构      | F在区員 药品编码 品种名称         | 药品名称            | 规格                    | 生产企业               |
|                          | 1 深圳市 广东联盟双氨芬酸等药品集采 2024-01-10                  | 至2025-01-09 福田区     | M0069406 伊曲康唑口胺常样制型    | 伊曲康隆分散片(        | ).1g                  | 暗尔滨三联药业股份有 *       |
| 中选药品同款监测-国采/             | 2 深圳市 广东联盟双氨芬酸等药品集采 2024-01-10                  | 至2025-01-09 福田区     | M0072256 奥司他韦颢检州       | 消酸更可他韦赖拉 1      | 15mg(以風司他韦计)          | 宣昌东阳光长江药业长         |
| 中选员种采购占比-国家/             | 3 深圳市 广东联盟双氯芬酸等药品集采 2024-01-10                  | 至2025-01-09 福田区     | M0072742 静注人免疫球蛋白(pH4) | 静注人免疫球蛋白(pH4) 2 | 2.5g,50ml             | 上海菜士血液制品股份         |
|                          | 4 深圳市 广东联盟双集芬酸等药品集采 2024-01-10                  | 至2025-01-09 福田区     | M0074903 死丙端林激励主射剂     | 注射用醋酸光丙烯林微琼 3   | 3.75mg                | 上海丽珠制药有限公司         |
| 任务量列表                    | 5 深圳市 广东联盟双集芬酸等药最集采 2024-01-10                  | 至2025-01-09 () 福田区  | M0076889 环孢素注射剂        | 环孢素注射液 5        | iml:250mg             | 北京双鐵药业股份有限         |
|                          | 6 深圳市 广东联盟双集芬酸等药品集采 2024-01-10                  | 至2025-01-09 3 福田区   | M0080288 利多中因外用液体剂     | 盐酸利多中因胶浆 1      | 10g:0.2g              | 四川健能制药有限公司         |
| 任务重明编                    | 7 深圳市 广东联盟双集芬酸等药品集采 2024-01-10                  | 至2025-01-09 福田区     | M0085337 高卡西平口服常样利型    | 禽卡西平片 (         | 1.3g                  | 此汉人福药业有限责任         |
| ビ 价格监測 ジン                | 8 深圳市 广东联盟双氨芬酸等药品集采 2024-01-10                  | 至2025-01-09 1 福田区   | M0085426 内戊酸钠運程控程剂型    | 丙戊酸钠缓释片(I) 0    | 1.5g(以丙戊酸钠计)          | 信东生技股份有限公司         |
|                          | 9 深圳市 广东联盟双氯芬酸等药品集采 2024-01-10                  | 至2025-01-09 補田区     | M0094374 西普利喀口服液体制     | 盐酸四替利嗪口服溶液 1    | (00ml:0.1g(0.1%)      | 北京朝美药品有限公司         |
| 自 月度报表 🌱 👋               | 10 深圳市 广东联盟双氮芬酸等药品集采 2024-01-10                 | 至2025-01-09 福田区     | M0096415 牛碱性成纤维细胞生长因   | 重组牛碱性成纤维细胞生 2   | /1000IU/5g/支          | 致海亿胜生物制药有预         |
| de aux serme o de una su | 11 深圳市 广东联盟双振芬酸等药品集采 2024-01-10                 | 至2025-01-09 福田区     | M0100014 葡萄糖注射剂        | 葡萄糖注射液 2        | ć0ml:10g              | 中国大家制药有限公司         |
|                          | 12 深圳市 广东联盟双氨芬酸等药最集采 2024-01-10                 | 至2025-01-09 權田区     | M0101027 多种微量元素注射剂     | 多种微量元素注射液(I) 1  | r0ml                  | 百正药业股份有限公司         |
|                          | 13 深圳市 广东联盟双氯芬酸等药品集采 2024-01-10                 | 至2025-01-09 福田区     | M0177440 親方甘草甜豪(親方甘草酸  | 類方甘草酸苷片 (       | 每片含甘草酸苷25mg(相当于甘草酸单   | 北京机园科技股份有限         |
|                          | 14 深圳市 广东联盟双氮芬酸等药品集采 2024-01-10                 | 至2025-01-09 福田区     | M0177519 乳栗糖口服液体剂      | 乳果糖口服溶液 1       | 100ml:66.7g           | 北京韩美药品有限公司         |
|                          | 15 深圳市 广东联盟双氨芬酸等药品集采 2024-01-10                 | 至2025-01-09 福田区     | M0178718 氯化纳注射制        | 氯化纳注射液 1        | 1000ml:9g             | 傳山里歸药业有限责任         |
|                          | 16 深圳市 广东联盟双集芬酸等药品集系 2024-01-10                 | 至2025-01-09 福田区     | M0179017 氯化纳注射制        | 氯化纳注射液 1        | (50ml:1.35g           | 備山冕銅药业有限责任         |
|                          | 17 深圳市 广东联盟双氮芬酸等药品集采 2024-01-10                 | 至2025-01-09 福田区     | M0181598 克林國豪口設常祥利型    | 盐酸壳林霉素停梢酸酯分7    | /5mg(以C18H33ClN205S计) | 广州一员红制药有限公         |
|                          | 4                                               |                     |                        |                 |                       | •                  |
|                          | 0 <del>9</del> 2225                             |                     | 共 706 条 20条/页          | < 1 2 3         | 4 5 6 36              | <b>&gt; 前往 1 页</b> |

# 2.5 中选药品执行进度监测

中选药品执行进度用于监测医疗机构各集采批次中选 药品的执行进度,包括任务量、中选药品配送量、中选药品 配送金额、执行进度和序时进度的对比条形图。

可在"执行进度计算方式"中选择按最小制剂单位统计 还是按含量统计执行进度。

在筛选项中可筛选需要查询的集采批次、药品信息、也 可按照是否正在执行或者是否已达序时进度筛选需要查询 的中选药品的执行情况。

5

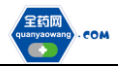

深圳市全药网药业有限公司

| <b>138</b> ^ |    | 國家/雷爾說           | 次編章 街送得            | ~             | 医药机构                | 85                 | I           | 医药机构属性 | 公立    |              | · 执行进度计算方式   | 按是小制剂单位统计           | ~      |
|--------------|----|------------------|--------------------|---------------|---------------------|--------------------|-------------|--------|-------|--------------|--------------|---------------------|--------|
| H-国采/省采      |    |                  | 城市 调选制             | ~             | 医药机构新在              | 医鼻 请选择             | 0           | 药品磷药   | 请能入   | ,药品编码        | 批准文号         | 请输入批准文号             |        |
| 计行进度监测       |    | 8                | <b>特名称</b> 遗输入显种名称 |               | <b>इ</b> त्त्र क्षे | 名称 读输入药员名称         | ¢           | 现相     | 遺稿/   | 0885         | ± <u>₩20</u> | 请输入生产企业             |        |
| 计进度-国采/      | L  | 服祭正              | 在执行 请任师            | ~             | 星峦已达序时              | 进展 请选择             | × .         |        |       |              |              |                     |        |
| 计进度监测        | =  | VE/5             | 国来/查乐批次名称          | RFAITBIRG     |                     | 医药机物客种             | 医药机构所在日     | in ni  | 品编码   | 品种名称         | 药品名称         | 遐格                  | 生产企业   |
| 滥膺-国采/       | 1  | (2016)<br>(2016) | 第八拉国家集中采购          | 2023-07-31至20 | 24-07-30 🕅          | sie:               | 福田区         | MOD    | 29682 | 門氣動谷氣動設注對利   | 内氨酸谷氨酰胺注射液   | 100ml:20g           | 西安万隆制码 |
| 5比-国采/       | 2  | <u>জয়াক</u>     | 河南十百省联盟            | 2022-11-10至20 | 23-11-09 3          |                    | 福田区         | \$003  | 31872 | 可乐虚贴剂        | 可乐理陆州        | 2mg                 | 胎尔滨漏物现 |
|              | 3  | 3210B            | 黨八批國家集中采购          | 2023-07-31至20 | 24-07-30 第          |                    | 福田区         | MOZ    | 32738 | 非市场平工委保险得利型  | 非激励于破碎片      | Smg                 | 常计四时间的 |
|              | 4  | 2017D            | 广东省阿比特龙等药品集采填      | 2024-01-01至20 | 24-12-31 (5         | (9) rb             | 植田区         | MOD    | 01050 | 阿卡波赫口根常務約型   | 同中波羅片        | 50mg                | 和其他的保留 |
|              | 5  | (\$\$1/t)        | 广东省阿比特龙等药品集采烧      | 2024-01-01至20 | 24-12-31 3          | CNU:               | 種田区         | M02    | 22687 | 門治船中/长健期防机注  | 内治胞中/长期期防机主  | 20mi.0.2g           | 面川料论药生 |
|              | 6  | 深圳市              | 第五批图采续约2023        | 2023-10-09室20 | 24-10-08 3          |                    | <b>福田</b> 区 | M01    | 02303 | AMU/AKENIN   | 间内已都主动攻      | 50ml:16g (I)        | 杨子江西山东 |
|              | 7  | 深圳市              | 广东联盟双集苏赞等药品集采      | 2024-01-10至20 | 25-01-09 第          | 87                 | 福田区         | MOD    | 00016 | 阿克霉素口服液体剂    | 同時霉素干淀量利     | 0.1g(按C38H72N2012计) | 扁硫制药有用 |
|              | 8  | <u>উ</u> হাক     | 广东新盟双航马数编码品集系。     | 2024-01-10至20 | 25-01-09 第          | a                  | 福田区         | MOO    | 01245 | 胞磷胆碱(能二磷胆碱)注 | 制料目标的注册者     | 2mit0.25g           | 山西南部双都 |
|              | 9  | 深圳市              | 第七批国采续约2023        | 2023-11-30至20 | 24-11-29 第          | 1                  | 橋田区         | MOD    | 02259 | 美罗塔南注封州      | 注财用美罗培用      | ЩС17H25N3O55i+0.25g | 深圳华西南方 |
|              | 10 | 深圳市              | 第七批黨采续约2023        | 2023-11-30至20 | 24-11-29 3          | (9)/ <sup>-0</sup> | 福田区         | MOD    | 59817 | 克林霉素调整路注射制   | 克林霉素消散局注射液   | 2mil0.3g(按元林霉素计)    | 江苏神龙药生 |
|              | 11 | হয়।ক            | 第七批團采練約2023        | 2023-11-30至20 | 24-11-29 第          | well mails         | 福田区         | M02    | 26741 | 食可也本口服常样构型   | 磷酸素可处布积度     | 75mg(以真可协考计)        | 广东东阳光桥 |

2.6 中选药品回款监测-国采/省采批次

中选药品回款监测用于监测医疗机构各集采批次中选 药品的回款情况,包括中选药品配送金额、中选药品发票金 额、按期回款金额、按期回款率和平均回款天数。

在筛选项中可筛选需要查询的集采批次、药品信息、也可按照是否正在执行筛选需要查询的中选药品的回款情况。

| 2000 rom 交易能测                                                                                                    | ≡ .          | ▲ 会员中心 ● 系统管理   | ▲ 重調平台 ★ 深圳             | 11交易                |          |              |                | ອ່ ເ 👜 ເ 👳 ເ 📒    |                      |
|----------------------------------------------------------------------------------------------------|--------------|-----------------|-------------------------|---------------------|----------|--------------|----------------|-------------------|----------------------|
| 金 主页                                                                                                    | < <b>1</b> 0 | 中选药是回款监测。国采/省采掘 | per ×                   |                     |          |              |                |                   | > + x                |
| ビ 国家/首梁监测 へ                                                                                                    | 国际/省采        | 批次名称 這选择        | ~ E#                    | 51.0487             |          | 医药机构属性 公立    | ~              | <b>6市</b> 请远师     | ✓ <b>Q</b>           |
| 执行进度监测-国采/省采                                                                                                    | 医药机构         | 所在区县 请选择        | ~                       | <b>药品编码</b> 请输入药品编码 |          | 批准文号 请给入批准文号 | 8#4            | <b>8称</b> 请输入品种名称 |                      |
| 久医药机参助行进度收到。                                                                                                    |              | 药最名称 请输入药品名称    |                         | 规格 遗输入照档            |          | 生产企业 请输入生产企业 | 是否任务量医疗和       | (物) 遗选择           | ~                    |
| HISSYVYSYV JALSONIA                                                                                                    | 80           | 正在現行 法法师        |                         |                     |          |              |                |                   | _                    |
| 中选药品执行进度-国采/                                                                                                    |              | and a second    |                         |                     | _        | A            |                |                   |                      |
| 中选药品执行进度监测                                                                                                    | # 城市         | 国乐/香采批次名称       | 集采执行时间段                 | 医药机构名称              | 医药机构所在区目 | 药品编码         | 品种名称           | 药品名称              | 段档                   |
|                                                                                                    | 1 深圳市        | 广东联盟双氯芬酸等药品集采   | 2023-01-10至2024-01-09   | Ξ                   | 福田区      | \$0226401    | 曲普瑞林注封剂        | 注射用離酸曲普瑞林         | 3.75mg               |
| 中选药品回款监测-国采/                                                                                                    | 2 深圳市        | 广东联盟双舰芬酸等药品集采   | 2023-01-10至2024-01-09   | 深                   | 福田区      | S0072742     | 额注人免疫球蛋白(pH4)注 | 封剂 静注人免疫球蛋白(pH4)  | 2.5g(5%×50           |
| 由选品种采购占比-用采/                                                                                                    | 3 深圳市        | 广东联盟双氨芬酸等药品集采。  | . 2024-01-10至2025-01-09 | 36                  | 福田区      | M0072742     | 静注人免疫球蛋白(pH4)注 | 射剂 静注人免疫球蛋白(pH4)  | 2.5g,50ml            |
| The second second                                                                                                    | 4 深圳市        | 广东联盟双氯芬酸等药品集采   | 2023-01-10至2024-01-09   | Si 1                | 補田区      | \$0074903    | 亮丙瑞林微球注射剂      | 注射用離散亮丙瑞林做球       | 3.75mg               |
| 任务量列表                                                                                                    | 5 深圳市        | 广东联盟双氮芬酸等药品集采。  | . 2024-01-10至2025-01-09 | 3 ·                 | 福田区      | M0226401     | 曲普瑞林注封剂        | 注射用醋酸曲普瑞林         | 3.75mg               |
|                                                                                                    | 6 深羽市        | 广东联盟双舰芬酸等药品集采   | 2023-01-10至2024-01-09   | 36                  | 福田区      | S0003376     | 重组人生长激素注射剂     | 注射用人生长激素          | 6IU                  |
| 任务室明细                                                                                                    | 7 深圳市        | 广东联盟双氯芬酸等药品集采   | 2023-01-10至2024-01-09   | ă 1 III.            | 福田区      | \$0072256    | 民司他韦颖粒剂        | 硝酸奥司他韦赖粒          | 15mg(以虎 <sup>世</sup> |
| と 价格监测 、                                                                                                    | 8 深圳市        | 第四批国采           | 2021-05-01至2022-04-30   | ă.                  | 補田区      | 105397       | 伏立康唯口服常释制型     | 伏立康唑片             | 50mg                 |
|                                                                                                    | 9 深圳市        | 广东联盟双氯芬酸等药品集采   | 2023-01-10至2024-01-09   | <b>A</b>            | 福田区      | S0000693     | 人血白蛋白注射剂       | 人血白蛋白             | 10g(20%,50           |
| 自月度报表 ~                                                                                                    | 10 流现市       | 广东联盟双氨芬酸等药品集采   | 2023-01-10至2024-01-09   | 24                  | 福田区      | \$0002108    | 亮丙瑞林微球注射制      | 注射用關酸夹丙端林微球       | 3.75mg               |
| di manananan sa                                                                                                    | 11 深圳市       | 广东联盟双氯芬酸等药品集采   | 2023-01-10至2024-01-09   | *                   | 補田区      | S0003378     | 重组人生长激素注射剂     | 注射用人生长激素          | 4IU                  |
| DOTE: TERMONIAL CONTRACT OF CONTRACT OF CONTRACT. CONTRACT OF CONTRACT OF CONTRACT OF CONTRACT OF CONTRACT OF CONTRACT OF CONTRACT. CONTRACT OF CONTRACT OF CONTRACT OF CONTRACT OF CONTRACT OF CONTRACT. CONTRACT OF CONTRACT OF CONTRACT OF CONTRACT. CONTRACT OF CONTRACT OF CONTRACT OF CONTRACT OF CONTRACT OF CONTRACT OF CONTRACT OF CONTRACT. CONTRACT OF CONTRACT OF CONTRACT OF CONTRACT OF CONTRACT OF CONTRACT. CONTRACT OF CONTRACT OF CONTRACT OF CONTRACT. CONTRACT OF CONTRACT OF CONTRACT. CONTRACT OF CONTRACT. CONTRACT OF CONTRACT. CONTRACT OF CONTRACT. CONTRACTONTACTO OF CONTRACT. CONTRACTONTACTO OF CONTRACT. CONTRACTONTACTO OF CONTRACT. CONTRACTONTACT. CONTRACTONTACTO OF CONTRACT. CONTRACTONTACT. CONTRACT OF CONTRACT. CONTRACT. | 12 深圳市       | 第四批国采续约2022     | 2022-05-01至2023-04-30   | 深)                  | 福田区      | 105397       | 伏立康唯口服常释制型     | 伏立康唑片             | 50mg                 |
|                                                                                                    | 13 深印市       | 广东联盟双氨芬酸等药品集采   | 2023-01-10至2024-01-09   | 深圳                  | 福田区      | \$0002295    | 藁米松吸入剂         | 糖酸莫米松鼻噴霧剂         | 0.05%(50µg           |
|                                                                                                    | 14 流圳市       | 第一批開采试点         | 2019-03-28至2020-03-27   | 源泉 ·                | 福田区      | 127012       | 左乙拉西坦口服常輝向型    | 左乙拉西坦片            | 250mg                |
|                                                                                                    | 15 深圳市       | 广东联盟双氯芬酸等药品集采   | 2023-01-10至2024-01-09   | 深圳                  | 補田区      | \$0003380    | 重组人生长激素注射剂     | 注射用人生长激素          | 1010                 |
|                                                                                                    | 16 深圳市       | 广东联盟双氯芬酸等药品集系   | 2023-01-10至2024-01-09   | <b>3</b> 21         | 福田区      | \$0228835    | 利妥曾单抗注射剂       | 利妥首单抗注射液          | 100 mg/10            |
|                                                                                                    | 17 深圳市       | 第五批国采续约2022     | 2022-10-09至2023-10-08   | 36a.                | 福田区      | 141673       | 布地察德吸入剂        | 吸入用布地察德温暴液        | 2ml:1mg              |
|                                                                                                    | 4            |                 |                         |                     |          |              |                |                   |                      |
|                                                                                                    | 白导出数据        |                 |                         |                     |          | 共 706 条      | 20条/页 ~ 1 2    | 3 4 5 6 36        | > 前往 1 页             |

2.7 中选品种采购占比-国采/省采批次

中选品种采购占比用于监测医疗机构各集采批次集采 品种的中选药品采购占比情况,包括任务量、同品种采购量、 中选药品采购量、中选药品采购量占比、同品种采购总金额、 中选药品采购金额、中选药品采购金额占比。

在筛选项中可筛选需要查询的集采批次、品种名称、也 可按照是否正在执行筛选需要查询的中选药品采购占比情 况。

|              | .4 | 調査                | 中透药品因款监测-国采/继采  | 批次 × 中选品种采购占出                    | 比-国采/查采载次 ×   |          |                  |             |                | ) e x          |
|--------------|----|-------------------|-----------------|----------------------------------|---------------|----------|------------------|-------------|----------------|----------------|
| a <b>n</b> ^ | ſ  | 国采/音采找            | 次 <b>名称</b> 请法师 | ~                                |               |          | <b>161</b>       | ~ 医药机构所在区景  | 请话师            | ×              |
| I-国采/首采      |    | <b>f</b> h        | 428 (MA)        | 最寄任                              | 务量医疗机构 自治部    | ~ [      | 量否正在执行 请远师       | Υ.          |                |                |
| 、行进度监测       |    | 城市                | 国采/香采批次名称       | 集采执行时间段                          | 医药机构名称        | 医药机构所在区目 | 品种名称             | 任务量 (片/粒/支) | 同品种采购量 (片/粒/支) | 中选药品采购量 (片/粒/支 |
| atr. Alia2/  | 1  | (至2)(市            | 广东联盟双银芬酸等药品集。   | 2024-01-10至2025-01-09            | Signed many . | 福田区      | 联注人免疫球蛋白(pH4)注射剂 | 0           | 8689.00        | 8685           |
|              | 2  | 深圳市               | 广东联盟双级芬酸等药品集环   | 8 2023-01-10至2024-01-09          | 3 lift 3      | 福田区      | 非承贝特口服業釋制型       | 0           | 24.00          | 24             |
| 199          | 3  | 深圳(市              | 第八批国家集中采购       | 2023-07-31至2024-07-30            | 300m1000      | 福田区      | 托拉塞米注射制          | 0           | 18.00          | 18             |
|              | 4  | 深印的               | 第八批国家黄中采购       | 2023-07-31至2024-07-30            | S 1他          | 福田区      | 氨曲网注射剂           | 0           | 80.00          | 80             |
| 19R/         | 5  | 深圳市               | 广东省同论特龙等药品要采。   | . 2024-01-01至2024-12-31          | (1)(市)        | 福田区      | 他达拉非口服常辉制型       | 0           | 60.00          | 60             |
| BR/          | 6  | 39.00m            | 第八批国家集中采购       | 2023-07-31至2024-07-30            | 屋 市.          | 福田区      | 阿加曲班主射制          | 0           | 350.00         | 350            |
|              | 7  | 深圳市               | 第八批国家集中采购       | 2023-07-31至2024-07-30            | 1210h/1000    | 場田区      | 阿莫西林克拉建酸口服常降的副   | 0           | 19200.00       | 19200          |
|              | 8  | 深圳市               | 第八批團家樂中采购       | 2023-07-31至2024-07-30            | 愛 も)          | 福田区      | 阿莫西林虎拉缘酸注約剂      | 0           | 20700.00       | 20700          |
|              | 9  | 383045            | 广东省阿比特龙等药品集采。   | . 2024-01-01 <u>至</u> 2024-12-31 | 深圳(市)         | 福田区      | 氨溴苯口胺液体剂         | 0           | 15300.00       | 15300          |
|              | 10 | (深印)市             | 广东省阿比特龙等药品集采    | 2024-01-01至2024-12-31            | W: b.         | 場田区      | 避替位米注财利          | 0           | 80.00          | 80             |
|              | 11 | 1 深刻市             | 第二批国采纳约2022     | 2022-04-27至2023-04-30            | 31 B/         | 福田区      | 对乙酰氨基酚口服常模剂型     | 0           | 0              |                |
|              | 15 | 2 (10.015)        | 广东省阿比特龙等药品美采    | . 2024-01-01至2024-12-31          | an te         | 福田区      | 重杉縣(白蛋白结合型)注射剂   | 0           | 10.00          | 10             |
|              | 1  | 3 深圳市             | 广东省阿比特龙等药品集系    | 2023-04-20至2023-12-31            | 3050          | 場田区      | 和语芬注射剂           | 0           | 4.00           | 4              |
|              | 74 | 4 深切(市            | 第三批選采           | 2020-11-30至2021-11-29            | St 1 :        | 福田区      | 克拉羅蒙口服常將创型       | 0           | 32.00          |                |
|              | 15 | 5 ( <b>2</b> 20/m | 广东省同比特龙等药品集实    | 2023-04-20至2023-12-31            | 3700 MINU     | 福田区      | 観奥紫口段液体剂         | 0           | 41730.00       | 41730          |
|              | 10 | 5                 | 广东省阿比特龙等药品集采    | 2023-04-20至2023-12-31            | 30            | 場田区      | 最暫在米注約利          | 0           | 118.00         | 118            |
|              | 17 | 7. 深圳市            | 广东省阿比特龙等药品集采    | 2023-04-20至2023-12-31            | 200 <b></b>   | 福田区      | 细沙坦氨氯地平(I)口服常释剂型 | 0           | 0              |                |
|              | 18 | 8 (2018)          | 广东联盟诸开员等药品集采。   | 2024-01-10至2025-01-09            | 3210          | 福田区      | 四藏活口服液体剂         | 0           | 59580.00       | 59580          |
|              | 1  | 100m              | 第三批開業           | 2020-11-30至2021-11-29            | (R311)        | 福田区      | 氨基葡萄糖口胺常样肉型      | 0           | 3300.00        | 3300           |
|              | 20 | 10 (RUI)          | 广东联盟诸开员等药品集采    | 2024-01-10至2025-01-09            | Ratin         | 福田区      | 层毒清颗粒剂           | 0           | 2700.00        | 2700           |

#### 2.8 任务量列表

任务量列表用于查询各集采批次任务量情况。点击"详情"可看到医疗机构该国采/省采批次任务量明细。

可在筛选项中筛选需要查询的任务单号、国采/省采批 次、任务期间段和创建时间。

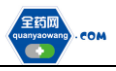

| ···· 交易监测                 | Ξ  |       | ▲ 会员中心 | ● 系统管理                                                                                                    | ▲ 108平台 ¥ 深圳交易        |                       |              |                     |                     | (a) I (a) I (a)   |          |
|---------------------------|----|-------|--------|----------------------------------------------------------------------------------------------------|-----------------------|-----------------------|--------------|---------------------|---------------------|-------------------|----------|
|                           | x  | 開京    | 中透的品   | 国教监测·国采/雷采线                                                                                                    | 久 ×    中國最終菜類古比-國菜/會菜 | 起次 × 任新国列表 ×          |              |                     |                     |                   | > + >    |
| ビ 国来/尚来監約 ^               |    | -     | 6 68   |                                                                                                    | ~ 任房单号                | 结输入任务单导               |              | 采/ <b>信采批</b> 次 团选择 |                     | 任务期间段 四 开始日期      | • 結束日期 Q |
| 执行进度监察-国采/置采              |    | 0.00m | in a   | 开始日期 •                                                                                                    | 地球日期                  |                       |              |                     |                     |                   |          |
| 各医药机构执行进度监测               | 10 |       | 平台     | 任务单号                                                                                                    | 国乐/香采批次               | 任务期间段                 | 创建人          | 加权平均价格取值            | 创建日期                | 新注                | 操作       |
| 中选药品执行进度-围采/              |    | 1     | 演判     |                                                                                                    | 广东雷阿比特龙霉药品集采          | 2023-12-06至2023-12-31 | ,9955        | 55                  | 2023-12-07 15:16:05 |                   | ◎ 洋橋     |
|                           |    | 2     | 深印     | 09                                                                                                    | 间南十四會                 | 2023-09-01至2024-10-31 | 4            | 89                  | 2023-09-21 14:01:42 |                   | ● 洋橋     |
| 中选的品执行进度监测                | 0  | 3     | 3201   | 70000                                                                                                    | 第五批国采续约2022           | 2023-08-18至2023-09-17 | 12           | 業号                  | 2023-08-18 16:40:43 | The second second | ● 详细     |
|                           | 0  | 4     | 3231   | in the second second                                                                                            | 算一批国际扩展使约2021         | 2023-08-18至2023-11-16 | 1            | 12 <b>1</b> 2       | 2023-08-18 09:24:36 | 181               | ◎ 详備     |
| 4-2283]an(E)#A2628-24(**/ |    | 5     | 深圳     |                                                                                                    | 第一批国际试点               | 2023-07-17至2023-08-16 | (1) Annual ( | 89                  | 2023-07-17 16:09:26 |                   | (6) 详情   |
| 中选品种采购占比-国采/              | 0  | б     | (Stat) | in the second second second second second second second second second second second second second second second | 第三批图集                 | 2023-07-17至2023-10-15 |              | 16.R                | 2023-07-17 09:12:30 | z                 | ● 洋間     |
|                           | 0  | 7     | 32701  | (contract)                                                                                                    | 第六批国采纳约2023           | 2023-07-14至2023-08-13 | 12           | 新会                  | 2023-07-14 17:57:14 |                   | ◎ 详情     |
| 任务赋列表                     |    | 8     | 38.91  | t 1                                                                                                    | 董六批国采模约2023           | 2023-07-14至2023-08-13 | 0            | 87                  | 2023-07-14 17:56:12 |                   | ④ 洋晴     |
| 任务量明周                     | C  | 9     | (20)   | 2                                                                                                    | 第一批国采扩围编约2021         | 2023-07-14至2023-10-12 | Same a       | 89                  | 2023-07-14 14:03:16 |                   | ● 洋橋     |
| と の格底刻 ~                  |    |       |        |                                                                                                    |                       |                       |              |                     |                     |                   |          |
| 吉 月度服素 ·                  |    |       |        |                                                                                                    |                       |                       |              |                     |                     |                   |          |

# 2.9 任务量明细

任务量明细用于查询医疗机构各集采批次中选品种任务量情况。

可在筛选项中筛选需要查询的任务单号、药品编码、通用名、生产企业、任务期间段、国采/省采批次。

| 第三人の方では<br>第三人の方では<br>日本人を完成さ<br>の一方を同じたび事件品… |                                                                                                    | 1/1978.2 1837                                                                                                    | 985                                                                                                    |                                                                                                    |
|-----------------------------------------------|----------------------------------------------------------------------------------------------------|----------------------------------------------------------------------------------------------------|----------------------------------------------------------------------------------------------------|----------------------------------------------------------------------------------------------------|
| 日 开始日期 - 15年<br>周栄/音乐就次<br>作 广东临时比特龙等药品       | 日期 国部                                                                                                    | <b>毛/香茶秋</b> 次 - 他没师                                                                                                    |                                                                                                    |                                                                                                    |
| 國來/舊來就次<br>創 广东编词比特龙等药品                       | 和型  规                                                                                                    |                                                                                                    |                                                                                                    |                                                                                                    |
| 國來/香來就次<br>會 广东窗河北特龙等药品                       | 利型 與                                                                                                    |                                                                                                    |                                                                                                    |                                                                                                    |
| 置 广东暂时比特定等药品                                  | and the second second s | 218 44                                                                                                    | 映比 任男量 (片/支/粒)                                                                                                    | 量小用药                                                                                                    |
| THE L PLAN                                    | 藻旗衣片 1m                                                                                                    | 9                                                                                                    | 1 100                                                                                                    | 12                                                                                                    |
| 月間下回動<br>19月7日 - 日本市場である2000                  | 第月 (20<br>小四冊)+8+回 100                                                                                                    | ng                                                                                                    | 42 4200                                                                                                    | 22                                                                                                    |
|                                               | 小物品(188/18 150                                                                                                    | 199<br>Nor                                                                                                    | 1 100                                                                                                    | - E                                                                                                    |
|                                               | 小袋臺注射波 150                                                                                                    | ava .                                                                                                    | 1 100                                                                                                    | 0.2                                                                                                    |
| 收回子 第三批集系                                     | 小容量注封液 150                                                                                                    | Dug                                                                                                    | 1 90                                                                                                    | 02                                                                                                    |
| 教园子 第六批国采模约2023                               | 小容量注射液 150                                                                                                    | lyg                                                                                                    | 1 100                                                                                                    | 0 章                                                                                                    |
| 8因子 第六批国采编约2023                               | 小容量注射液 150                                                                                                    | Dug                                                                                                    | 1 100                                                                                                    | 0 章                                                                                                    |
| 8因子 算一批圆采扩展续约2021                             | 小容量注射液 150                                                                                                    | lug                                                                                                    | 1 100                                                                                                    | 0 章                                                                                                    |
|                                               |                                                                                                    |                                                                                                    |                                                                                                    |                                                                                                    |
|                                               |                                                                                                    |                                                                                                    |                                                                                                    |                                                                                                    |
|                                               |                                                                                                    |                                                                                                    |                                                                                                    |                                                                                                    |
|                                               | 振子… 第一九周軍以近年<br>19時一、 第二世第第<br>第二十二月二日<br>19月一、 第二十九周軍(1902)<br>19日子… 第二十九周軍(1994)<br>19日子… 第二十九周軍(1994)<br>19日子… 第二十九周軍(1994)<br>19日子… 第二十九周軍(1994)                                                                                                    | 授子 第一批集単式化 小磁量支付後 15<br>時子 第二批集構 少雄量支付後 15<br>時子 第二批集構 20 4年<br>15<br>15<br>15<br>15<br>15<br>15<br>15<br>15<br>15<br>15 | 25元 第二世現年記名 (今朝皇王政治 150g) (日本)<br>15元 単二世現年日 (日本)<br>15元 単二世現年日 (日本)<br>15元 単二世現年日 (日本)<br>15元 単二世現年日 (日本)<br>15元 単二世現年日 (日本)<br>15.5 単二世現年日 (日本)<br>15.5 単一世現年日 (日本)<br>15.5 単一世現年日 (日本)<br>15.5 単一世現年日 (日本)<br>15.5 単一世現年日 (日本)<br>15.5 単一世現年日 (日本)<br>15.5 単一世現年日 (日本)<br>15.5 単一世現年日 (日本)<br>15.5 単一世現年日 (日本)<br>15.5 単一世現年日 (日本)<br>15.5 単一世<br>15.5 単一世<br>15.5 単<br>15.5 単<br>15 | 授子 第一版集組合 小磁量注意 150mg 1 1000<br>時子 第二版集集 150mg 1 600<br>時子 第二版 1 1000<br>時子 第二版 1 1000<br>日子 第二版 1 1000<br>日子 第二版 1 1000<br>日子 第二版 1 1000<br>日子 第二版 1 1000<br>日子 第二版 1 1000<br>日子 1 1000 |

# 3. 价格监测

#### 3.1 价格监测仪表盘

价格监测仪表盘用于监测医疗机构品规分组配送金额 排名前 20 药品的采购价格。

可在筛选项中筛选需要查询的采购年份。

| ····· 交易监测           | ≡  | .≜ ☆   | 员中心 🔹 系統管理            | ▲ 监测平台   | 1 深圳交易 |           |     |           |                    |              | <b>o</b> I 🚥 I |       |      | o     |
|----------------------|----|--------|-----------------------|----------|--------|-----------|-----|-----------|--------------------|--------------|----------------|-------|------|-------|
| 金 主页                 |    | 10 N   | 价格监测仪表盘 ×             |          |        |           |     |           |                    |              |                |       | > •  | • × 1 |
| ビ 国家/省梁监测 🌱          |    | 医疗机构   | 请输入医疗机构               |          | 医疗机构编码 | 请输入医疗机构编码 |     | 医疗机构范围    | 选择                 | ~ E/7        | 机构限制 请选择       |       |      | ٩     |
| ビ 价格监测 へ             |    | 行政区划   | 请选择                   |          | 采购年份   | 诸选择       |     |           |                    |              |                |       |      |       |
| 价格监测化本盘              |    | D      | *采购金额新                | 20药品     |        |           |     | 人免疫球蛋白(pH | 4) 注射剂 无 50ML:2.5g | 9 空 医院采购价格监测 |                |       |      |       |
| - 5 T 6 4 10 4 10 10 | #  | 品规分组织  | 8称                    | 配送金額 (元) |        | 700 -     |     |           |                    |              |                |       |      |       |
| 交易的品的情况思想            | 1  | 人免疫球面  | 白(pH4) 注射約  无 50ML:2  |          |        |           |     |           |                    |              |                |       |      |       |
| 自 月度服表 ∨             | 2  | 由普纳林注  | 副剂 无 3.75mg           |          |        | 1         |     |           |                    |              |                |       |      |       |
|                      | 3  | 布地奈德 限 | 入剂)无 2ML:1mg          |          |        | 600-      |     |           |                    |              |                |       |      |       |
| 自供应管理分级评价 ~          | 4  | 地拉罗司 口 | 服業釋約型 元 0.125g        |          |        | ±         |     |           |                    |              |                |       |      |       |
|                      | 5  | 诺西那生(注 | 制剂 无 5ML:12mg         |          |        |           |     |           |                    |              |                |       |      |       |
|                      | 6  | 度普利尤单  | 抗 注射剂 无 2ML:0.3g 预充   |          |        | 500-      |     |           |                    |              |                |       |      |       |
|                      | 7  | 伏立康唑 口 | 服業釋剂型 元 50mg          |          |        |           |     |           |                    |              |                |       |      |       |
|                      | 8  | 周司他韦摩  | 粒剂  无 15mg            |          | R      | 400       |     |           |                    |              |                |       |      | = 1   |
|                      | 9  | 他完莫可口  | 服常釋剂型  无 0.5mg        |          | 5      |           |     |           |                    |              |                |       |      |       |
|                      | 10 | 和司外兰口  | 服敷売  天 60mg           |          | 要素     |           |     |           |                    |              |                |       |      | 16 I. |
|                      | 11 | 人血白蛋白  | 注射剂 无 50ML:10g 空      |          | 10480  | 300-      |     |           |                    |              |                |       |      | - H   |
|                      | 12 | 达受营单抗  | β 注動剤  无 4.5ML:20mg 空 |          | Ĥ      |           |     |           |                    |              |                |       |      | - N   |
|                      | 13 | 英夫利西单  | 抗 注射剂 无 0.1g 空        |          |        |           |     |           |                    |              |                |       |      |       |
|                      | 14 | 銀沢東 口服 | 液体剂  无  50MIL:0.75g   |          |        | 200-      |     |           |                    |              |                |       | • 1  |       |
|                      | 15 | 美罗培南(注 | 謝荆  无 0.5g            |          |        |           |     |           |                    |              |                |       | • 7  | A     |
|                      | 16 | 吡仑帕奈 日 | 服常釋剂型 元  2mg          |          |        |           |     |           |                    |              |                |       | • 14 |       |
|                      | 17 | 异丙托溴铵  | 限入剂 天 2ML:0.25mg      |          |        | 100-      |     |           |                    |              |                |       |      |       |
|                      | 18 | 莫米松限入  | .剂无 3mg               |          |        |           |     |           |                    |              |                |       |      |       |
|                      | 19 | 清宣止咳嗽  | 粒剂 无 10G              | 4        |        |           |     |           |                    |              |                |       |      |       |
|                      | 20 | ≦气健脾 □ | 服液体剂  无 10ML          | 1        | 5      | 0         | 500 | 1,000     | 1,500<br>配送量       | 2,000        | 2,500          | 3,000 |      |       |
|                      |    |        |                       |          |        | 4         |     | Ē         |                    |              |                |       |      |       |

### 3.2 交易药品价格监测表

交易药品价格监测表用于查询医疗机构各品规分组下 各药品的价格和采购明细数据,包括药品信息、采购年份、 药品包装价格、最小制剂单价、最小制剂配送量以及配送金 额。

可在筛选项中筛选需要查询的药品通用名、药品编码、品规分组名称和采购年份。